# IE 環境設定

## ♥前言

EasyFlow電子表單系統為線上人數30人版,同時上線人數會限制30人,當第31人要登入時會無法登入,必需等待有入登出後,才能遞補登入。

當登入系統後,只要20分鐘左右(依系統跑馬燈公告為主)沒有任何操作動作,系統會自動將您登出, 必免一直佔用資源,導致其他人無法登入系統簽核,所以,**請務必在不使用系統時,一定要做登出的** 動作,將資源讓予他人使用,謝謝!

如果您在家裡要使用EasyFlow系統時,第一次使用必需依此文件先行設定您的IE環境,才能使用,需 請注意。

### ✿Session 過期請參考此份文件設定

造成「Session過期」的原因如下:

- 一、登入系統後,閒置超過20分鐘左右(依系統跑馬燈公告為主)未有任何操作動作,系統自動將您
  登出(重新登入即可)。
- 二、近期內做過Windows Update (螢幕畫面右下出現"已經準備好更新您的電腦,按這裡下載這些 更新"),有更新到IE的部份,會被還原設定值。 您有點此做過更新後,部份windows更新程式會將IE設定還原為設定值請依此文件將跑掉的設定 的調整回來。
- 三、安裝不明軟體。
- 註:資訊單位出電腦給各位使用者時,IE環境設定都會事先設定好,通常這些設定只要設定一次就不 需要再重新設定,除非發生上述「第二項、第三項」原因。

## ₿個的一個的時間。

請勿在電腦上安裝ToolBar軟體程式,例如: Google ToolBar、Yahoo ToolBar 因為ToolBar軟體程式會影響相關視窗開窗參數問題,尤其對EasyFlow、WebISO系統影響較大如已 安裝者,請從電腦左下角 [開始 控制台 新增或移除程式(程式和功能) 移除ToolBar程式]

| 🖉 WebISO 4.0 - ISO_Flow_Add - Windows Internet Explorer                                                            |
|----------------------------------------------------------------------------------------------------|
| 🚱 🗢 👔 http://webiso.ictgroup.com.tw/ISO_Flow_Add.aspx?EinB64=VW5pcXVISUQ9MTkyODcmVHlwZT0yMDEzLUJUUi1TVyZNb2RpZnk9M |
| 檔案(F) 編輯(E) 檢視(V) 我的最愛(A) 工具(I) 說明(H)                                                                              |
| 🗴 💽 🔹 🔍 - 🔍 🖓 😌 Launch Downtango 💰 Free Games - 📑 Facebook 🔹 Pnop 🙆 Wowin [                                        |
| × Google v 👌 搜尋 🔹 🐺 分享 更多設定 »                                                                                      |
| 🖕 我的最愛 🛛 👍 🙋 DSC Single Sign On login page 🙋 建議的網站 🗸 🙋 取得更多附加元件 🗸                                                  |
| C WebISO 4.0 - ISO_Flow_Add                                                                                        |

註:TolBar安裝常見於一般自行安裝軟體時,TolBar安裝預設選擇會打勾,必需自行將打勾取消才 不會安裝進去。

## ●重點名詞解釋:

表單關係人:(必看)

係指跟本張表單真正有關係的人,例如:A君幫B君代填請假單,B君就是表單關係人(跟本張表單真 正有關係的人,系統會依據此關係找出B君的直屬主管簽核做簽核)

## ◆IE環境設定(以下IE瀏覽器畫面以IE11版本為主)

因微軟的IE不斷在更新,有許多安全性與相容問題,所以必需做以下設定。

一、打開IE瀏覽器,將ictgroup.com.tw網站加入「相容性檢視設定」之中。

開啟IE→工具→相容性檢視設定→新增ictgroup.com.tw→將下方打勾全部取消

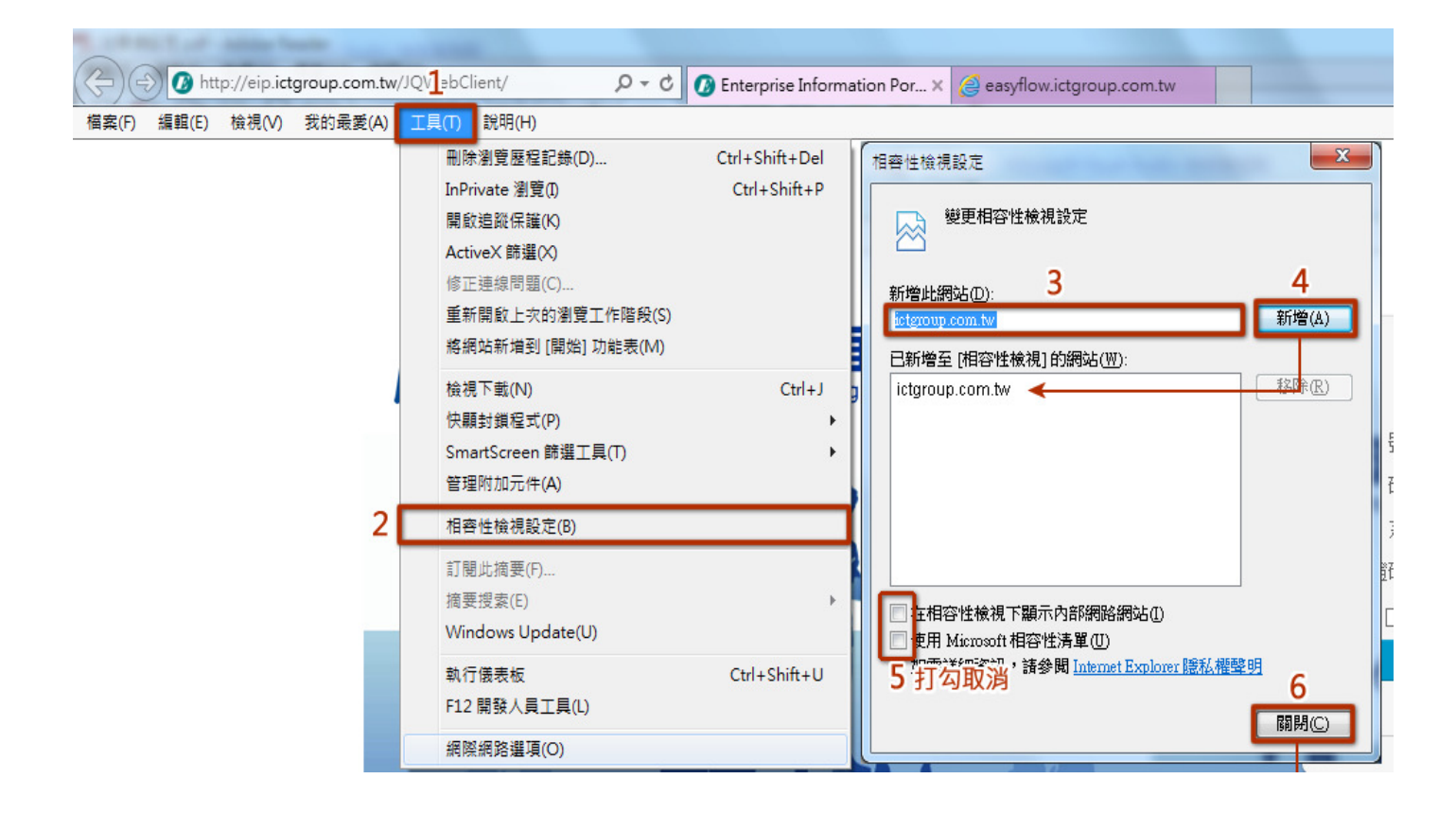

二、設定「網際網路選項」

A.網站資料設定:

選擇「一般」頁籖→設定→選擇「每次造訪網頁時」→確定

| m.tw/JQV1=bClient/ | 5 <del>-</del> Q | 🕼 Enterprise Inform                   | 網際3路選                    | 項                      |                |           |         |        |          | ? <mark>x</mark> |  |  |
|--------------------|------------------|---------------------------------------|--------------------------|------------------------|----------------|-----------|---------|--------|----------|------------------|--|--|
| i(A) 工具(T) 說明(H    | )                |                                       | 一般                       | 安全性                    | 隱私權            | 内容        | 連線      | 程式     | 進階       |                  |  |  |
| 刪除瀏覽歷種             | 呈記錄(D)           | Ctrl+Shift+Del                        |                          |                        |                |           |         |        |          |                  |  |  |
| InPrivate 瀏        | 覽(I)             | Ctrl+Shift+P                          | 若要建立首頁索引標籤,請分行輸入個別的網址(R) |                        |                |           |         |        |          |                  |  |  |
| 閞歋追蹤保護             | 饉(K)             |                                       |                          | http                   | ://eip.ict     | tgroup.c  | om.tw/J | QWebC  | lient/   | *                |  |  |
| ActiveX 篩逞         | l(X)             |                                       |                          | http                   | ://rate.b      | ot.com.   | tw/xrt  |        |          | -                |  |  |
| 修正連線問題             | 值(C)             |                                       |                          | 使用                     | 目前的網           | 百(C) 使    | 用預設値    | (F) 使用 | 新的索      | 引標籤(11)          |  |  |
| 重新開啟上部             | 次的瀏覽工作階段(S)      |                                       | 取動                       | ~~~                    |                |           |         |        | 14718371 | 311/kan (2)      |  |  |
| 將網站新增到             | 创 [開始] 功能表(M)    |                                       | ◎ 敿                      | ◎ 啟動時顯示上次工作階段中的索引標籤(B) |                |           |         |        |          |                  |  |  |
| 檢視下載(N)            |                  | Ctrl+J                                | ● <b>取</b>               | ◎ 啟動時顯示首頁(H)           |                |           |         |        |          |                  |  |  |
| 快顯封鎖程式             | ∜(P)             | +                                     | 案引標:<br>総面               |                        | 54595-44       | a==65→    | 4       |        | क्रि     | (抽答:/亚)          |  |  |
| SmartScree         | n 篩選工具(T)        | +                                     | 愛史、<br>瀏覽歷               | ぶぶら1傍<br>程記録           | 就網小師           | 明月的方式     | 24 °    |        | · 규기     | 11元或(1)          |  |  |
| 管理附加元件             | <b>‡(A)</b>      |                                       | 刪除                       | 暫存檔、                   | 歷程記錄           | k • Cooki | e、儲存的   | 的密碼及   | 網頁表聞     | 置資訊。             |  |  |
| 相容性檢視設定(B)         |                  |                                       |                          | 束時刪烱                   | 反時刪除瀏覽歷程記錄(₩)4 |           |         |        |          |                  |  |  |
| 訂明业培费(             | D                |                                       |                          |                        |                |           | 聞<br>除  | È(∐)   | 設        | 定③               |  |  |
| 前便此调妥(<br>摘要搜索(F)  | r)               |                                       | 外観                       | <u></u>                |                |           |         |        |          | _                |  |  |
| Windows II         | ndate(U)         | , , , , , , , , , , , , , , , , , , , | 色                        | 彩(0)                   | Ì              | 狺(L)      | ] 字     | 型(N)   | 協助       | Ŋ工具(E)           |  |  |
| Windows o          | puace(0)         | 10 202                                |                          |                        |                |           |         |        |          |                  |  |  |
| 執行儀表板              |                  | Ctrl+Shift+U                          |                          |                        |                |           |         |        |          |                  |  |  |
| F12 開發人員           | 〔工具(L)           |                                       |                          |                        |                |           |         |        |          | -                |  |  |
| 2 網際網路選            | 頁(O)             |                                       |                          |                        |                | ł         | 確定      | 取      | 消        | ( 套用( <u>A</u> ) |  |  |

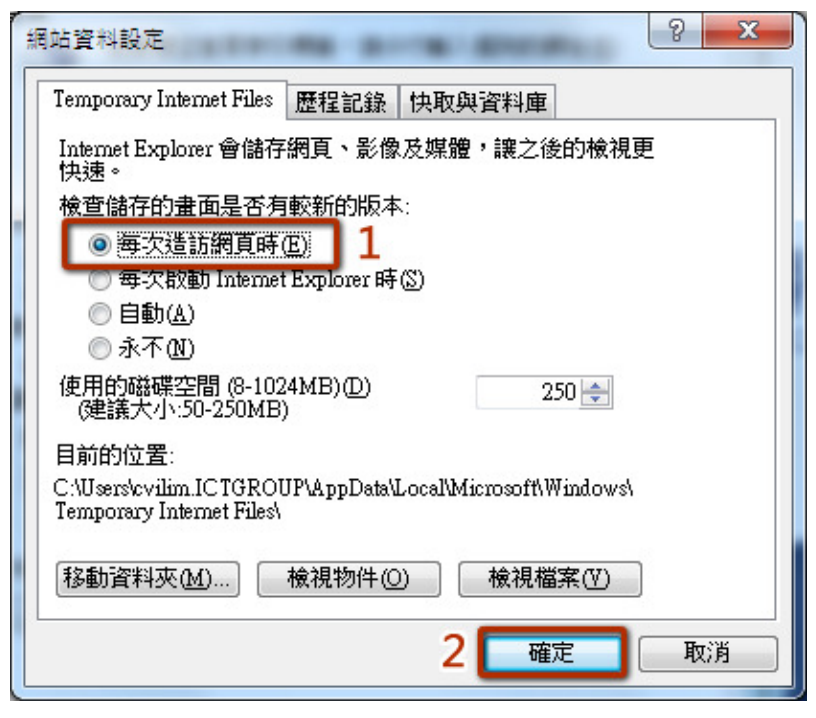

B.安全性設定1:

同上步驟,選擇「安全性」頁籤→點擊「信任的網站」→點擊「網站」→將EasyFlow、EIP、 WebISO等系統網址新增至清單中→下方選項打勾取消→關閉

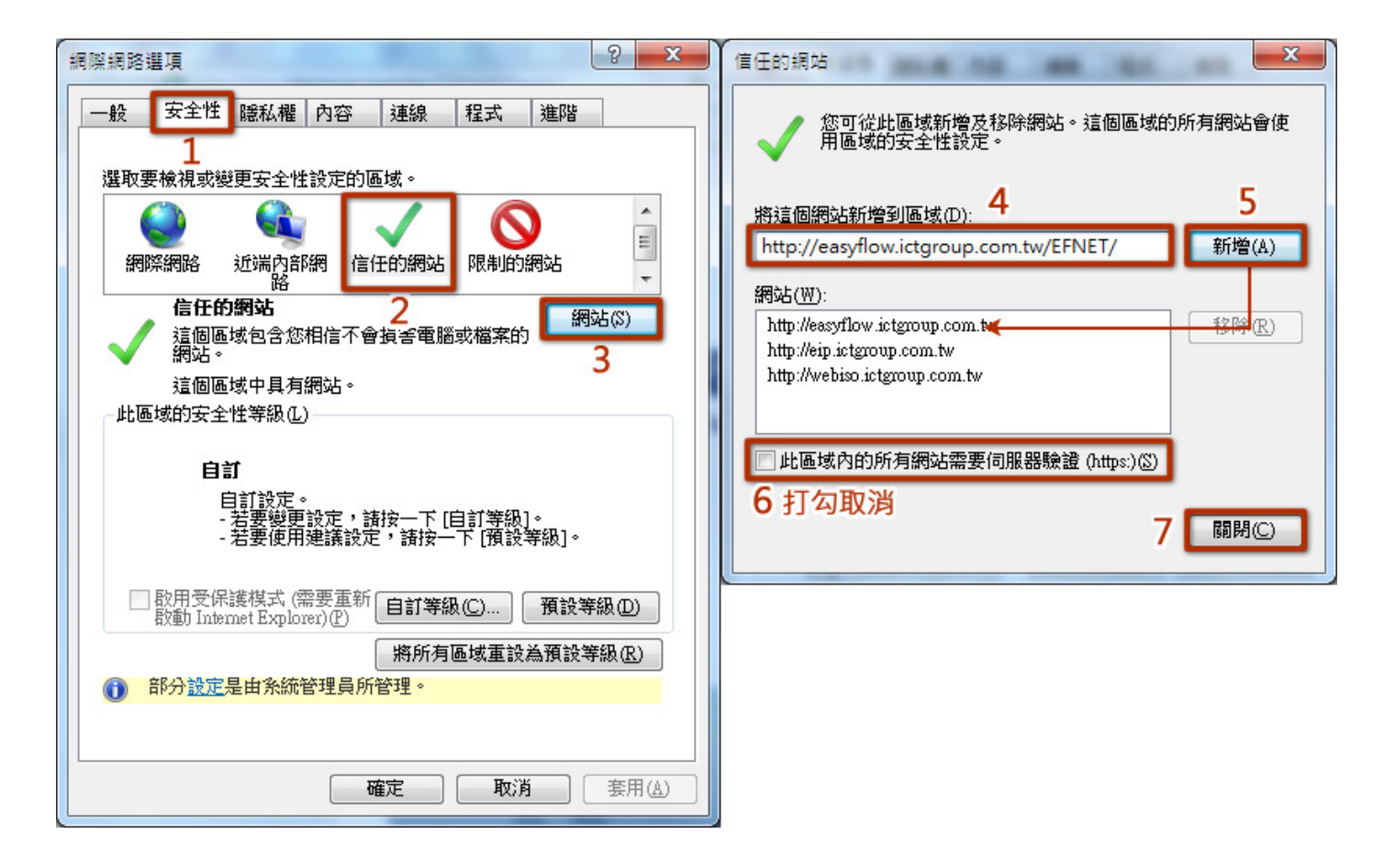

#### C.安全性設定2:

選擇「安全性」頁籖→點擊「信任的網站」→點擊「自訂等級」→參照下方說明設定相關選項 →關閉

將相關項目下的控制項全都設定為「啟用」,除以下四項設定為「停用」

- (1)「啟用XSS篩選器」設定為「停用」。
- (2)「使用網路釣魚篩選工具」設定為「停用」。
- (3)「使用SmartScreen篩選工具」設定為「停用」。
- (4)「使用快顯封鎖程式」設定為「停用」。

上述四項依IE瀏覽器版本不同,有些較低的版本沒有,若尋無此其中幾項控制項,則無須設定。

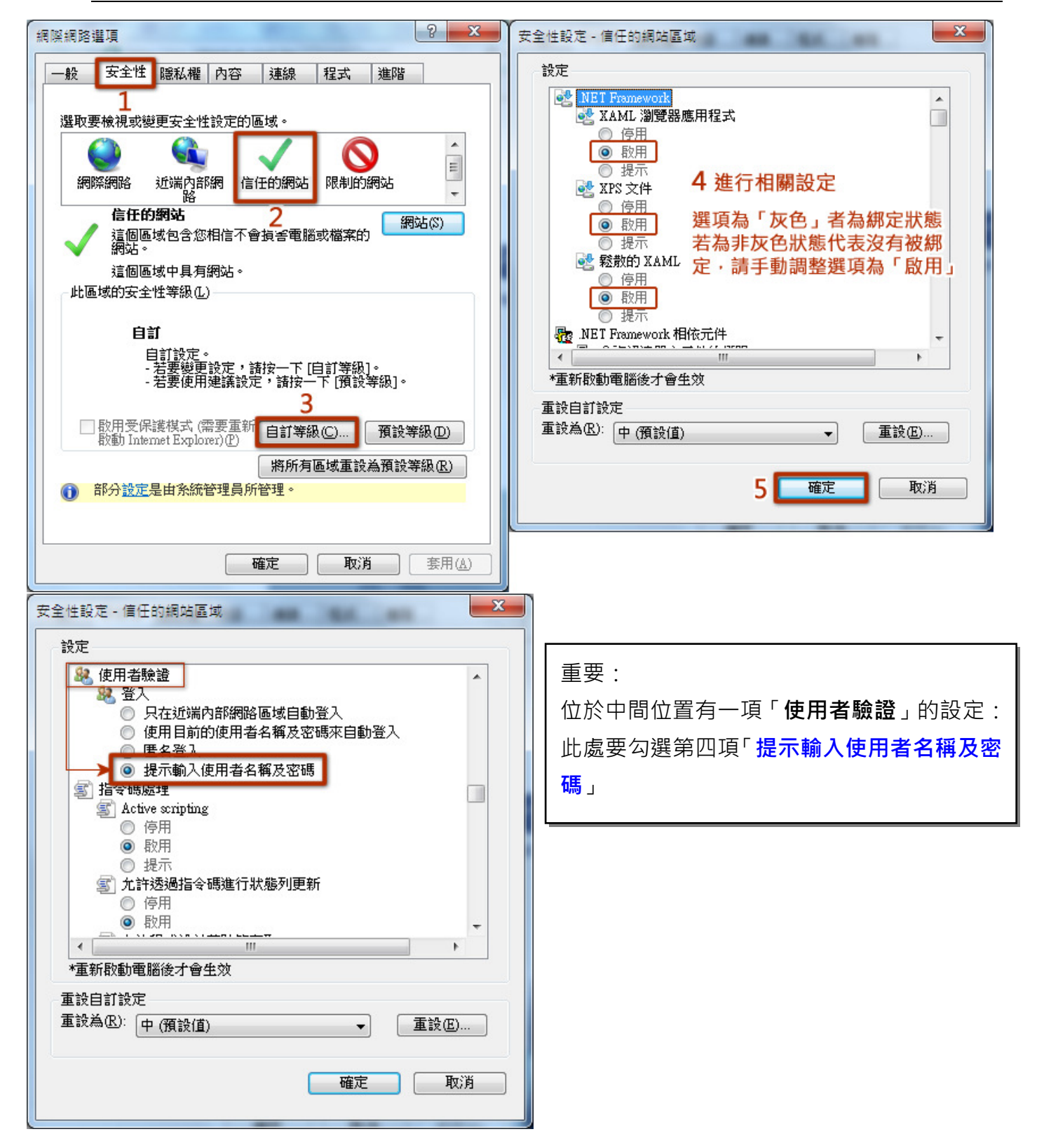

D. 清除日常IE網頁瀏覽時下載的資料堆積(過多的垃圾)

選擇「一般」頁籖→刪除→刪除(稍等1分鐘左右讓系統進行清除)

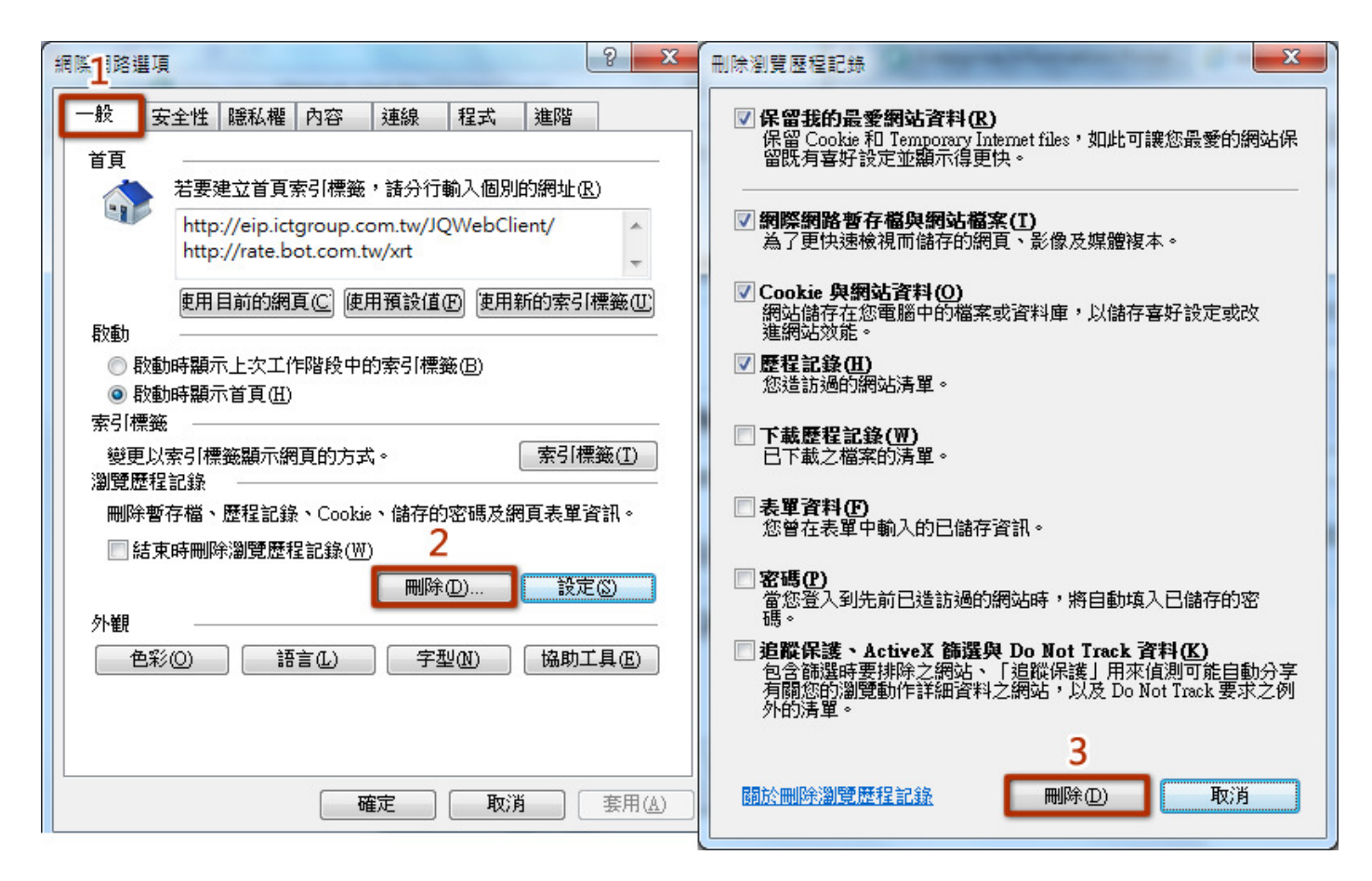

重要事項:

接著·將螢幕上<u>所有IE瀏覽視窗全部關閉</u>·使IE的設定能夠套用(只要有一個IE視窗沒關閉·則新的 設定就不會套用)·接著·下次開啟IE時就會套用新的設定了。

#### 三、關閉快顯封鎖程式

## IE→工具→快顯封鎖程式→關閉快顯封鎖程式

#### 注意:IE版較舊者則沒有此項設定。

| ΙĮ | (T) 說明(H)           |                |               |
|----|---------------------|----------------|---------------|
| 1  | 刪除瀏覽歷程記錄(D)         | Ctrl+Shift+Del |               |
| -  | InPrivate 瀏覽(I)     | Ctrl+Shift+P   | ECO-工程 ECR-工  |
|    | 開啟追蹤保護(K)           |                |               |
|    | ActiveX 篩選(X)       |                |               |
|    | 修正連線問題(C)           |                |               |
|    | 重新開啟上次的瀏覽工作階段(S)    |                |               |
|    | 將網站新増到 [開始] 功能表(M)  |                |               |
|    | 檢視下載(N)             | Ctrl+J         |               |
| 2  | 快顯封鎖程式(P)           |                | 3 關閉快顯封鎖程式(B) |
|    | SmartScreen 篩選工具(T) | ×              | 快顯封鎖程式設定(P)   |
|    | 管理附加元件(A)           | _              |               |
|    | 相容性檢視設定(B)          |                |               |
|    | 訂閱此摘要(F)            |                |               |
|    | 摘要搜索(E)             |                |               |
|    | Windows Update(U)   |                |               |
|    | 執行儀表板               | Ctrl+Shift+U   |               |
|    | F12 開發人員工具(L)       |                |               |
|    |                     |                |               |